# Secure Endpoint - Connector Updates Being Blocked Due to Microsoft Attack Surface Reduction

#### Contents

Introduction Problem Workaround

### Introduction

This document describes issues caused by **Microsoft Intune Attack surface reduction blocks using copied or impersonated system tools** feature on systems managed by Microsoft Intune which in turn causes Secure Endpoint updates to fail.

Please refer to the feature documentation: <u>https://learn.microsoft.com/en-us/defender-endpoint/attack-surface-reduction</u>

#### Problem

We can experience issues with Secure Endpoint upgrades or installation which is represented by these errors and indicators.

There are various indicators that can be used to identify that this feature interfering with Secure Endpoint updates.

**Indicator #1:** During deployment, we going to notice this pop-up window at the end of the installation. Please note that the pop-up is fairly quick and there is no other recollection of any error once the installation is completed.

| Downloads       |                            |                                |                    |               |                       |             |                     |                 |
|-----------------|----------------------------|--------------------------------|--------------------|---------------|-----------------------|-------------|---------------------|-----------------|
| C:\WINDOWS\sy   | stem32\wevtutil.exe        |                                |                    | - 0           |                       |             |                     |                 |
| led to load     | resource C:\Program Files\ | Cisco\AMP\8.4.0.30201\sfc.exe. |                    |               |                       |             |                     | Search Download |
|                 |                            |                                |                    |               |                       |             |                     |                 |
|                 |                            |                                |                    |               |                       |             |                     |                 |
|                 |                            |                                |                    |               |                       |             |                     |                 |
|                 |                            |                                |                    |               |                       |             |                     | <b>.</b>        |
|                 |                            |                                |                    |               | nt Deployment Tool    |             |                     | - U X           |
|                 |                            |                                |                    |               | lation is in progress |             |                     |                 |
|                 |                            |                                |                    |               |                       | Version     | Status              |                 |
|                 |                            |                                |                    |               |                       |             |                     |                 |
|                 |                            |                                |                    |               | N                     | 5.1.4.74    | Install Complete.   |                 |
|                 |                            |                                |                    |               |                       | 5.1.4.74    | Install Complete.   |                 |
|                 |                            |                                |                    |               | d Reporting Tool      | 5.1.4.74    | Install Complete.   |                 |
|                 |                            |                                |                    |               | In Claud Madula       | 61.474      | Jacobill Complete   |                 |
|                 |                            |                                |                    |               | ity Cloud Module      | 5.1.4.74    | install Complete.   |                 |
|                 |                            |                                |                    |               | Jr                    | 8.4.0.30201 | Install in progress |                 |
|                 |                            |                                |                    |               | ment                  | 1.0.3.433   | Install Pending     |                 |
|                 |                            |                                |                    |               |                       |             |                     |                 |
|                 |                            |                                |                    |               |                       |             |                     | 3               |
|                 |                            |                                |                    |               |                       |             |                     |                 |
| Section Section |                            | C Data Sharing Service         | Provides da        |               |                       |             |                     | Crose -         |
| <               |                            | Data Usage                     | Network da Running | Automatic     | Local Curta           |             |                     |                 |
|                 |                            | A PLAN PROCESS COUNCIL         | The OCOME Running  | · · · · ····· | i in i                |             |                     |                 |

Indicator #2: After the installation, notice that Secure Endpoint is in disabled state in the UI.

Also, completely missing Secure Endpoint Service (sfc.exe) in the Task Manager -- > Services

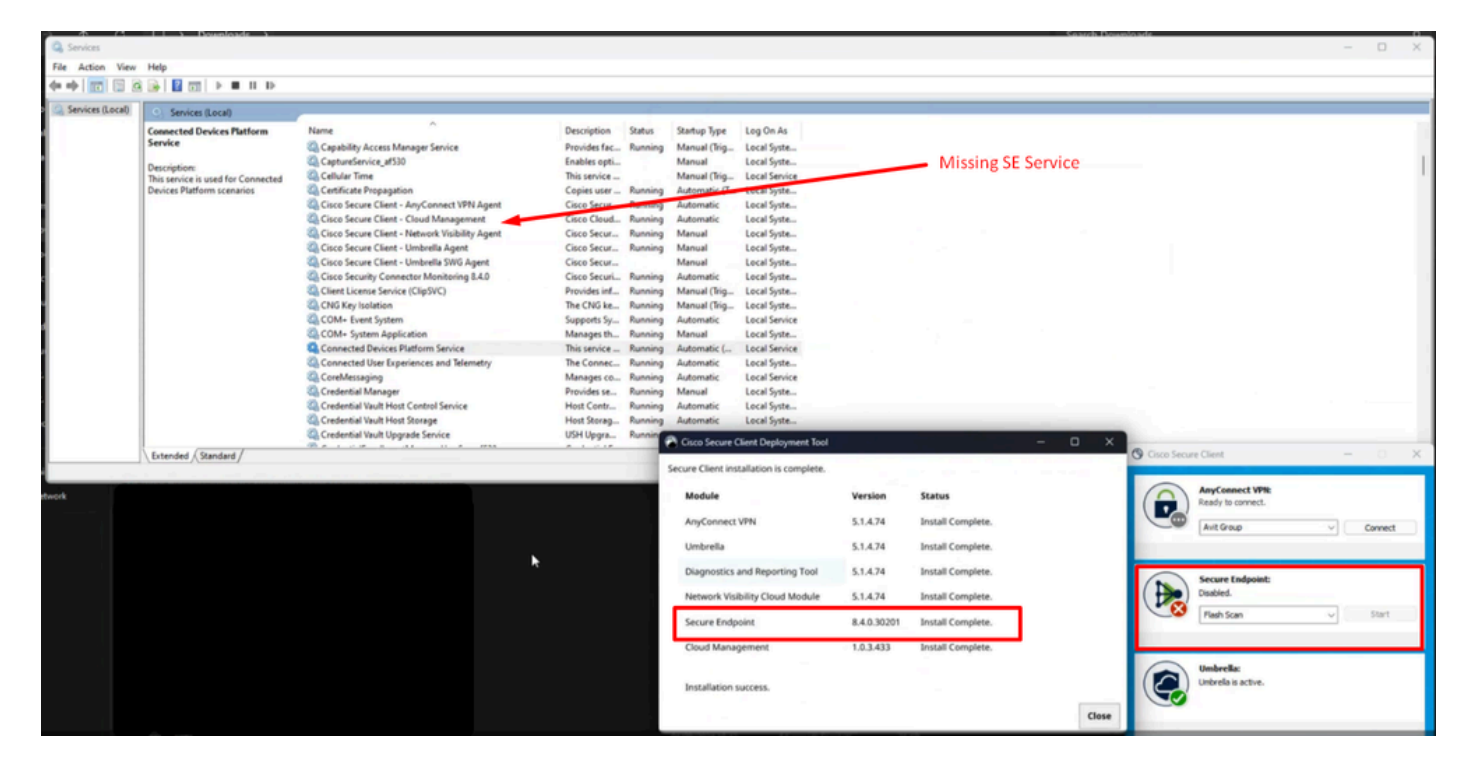

Indicator #3: If we navigate to the location of Cisco Secure Endpoint under C:\Program Files\Cisco\AMP\*version* and try to start the service manually, you get permission access denied even for the local admin account

| 🕂 New 🗸    | *                                              | O                 | ũ                      |              | Ċ                   | Û          | ↑↓ Sort          | -<br>-    | ■ View ~     |                 |      | Detai               |
|------------|------------------------------------------------|-------------------|------------------------|--------------|---------------------|------------|------------------|-----------|--------------|-----------------|------|---------------------|
| 🔁 Gallery  |                                                | N                 | Name                   |              | ^                   |            |                  | Date      | modified     |                 | Туре |                     |
| OneDrive   | C:\Program Files\Cisco\AMP\8.4.1.30307\sfc.exe |                   |                        |              |                     |            |                  |           | $\times$     | COLUMN CALCUMON |      |                     |
|            | ×                                              | Window<br>permiss | ws canno<br>sions to a | t access the | ne specifi<br>item. | ied device | e, path, or file | . You may | y not have t | he appropr      | iate | cation extension    |
| Desktop    |                                                |                   |                        |              |                     |            |                  |           | 3            |                 |      | cation extension    |
| 🚽 Download |                                                |                   |                        |              |                     |            |                  |           |              | O               | (    | ows Installer Pa    |
| Document   | ts *                                           | 0                 | Security               | ProductInf   | formatio            | n          |                  | 8/22/     | 2024 9:56 A  | M               | Conf | figuration settings |

**Indicator #4:** If we investigate **immpro\_install.log** which is part of the diagnostic bundle we can observe a similar denial of access that look similar to this output.

(5090625, +0 ms) Aug 22 09:56:33 [17732]: ERROR: Util::GetFileSHA256: unable to generate file fp: C:\Pro (5090625, +0 ms) Aug 22 09:56:33 [17732]: ERROR: VerifyFile: Failed to grab hash of C:\Program Files\Ci (5090625, +0 ms) Aug 22 09:56:33 [17732]: ERROR: VerifyAllInstalledFiles: Failed to verify \$AMP\_INSTALL

Example #2:

```
(1737859, +0 ms) Sept 11 14:04:05 [20180]: ERROR: imn_error: fp_gen_internal: failed to open file C:\Pr
(1737859, +0 ms) Sept 11 14:04:05 [20180]: ERROR: Util::GetFileSHA256: unable to generate file fp: C:\P
(1737859, +0 ms) Sept 11 14:04:05 [20180]: ERROR: VerifyFile: Failed to grab hash of C:\Program Files\C
(1737859, +0 ms) Sept 11 14:04:05 [20180]: ERROR: VerifyAllInstalledFiles: Failed to verify $AMP_INSTAL
```

**Indicator #5:** If we navigate under **Windows Security** and look in to the **Protection History logs** look for these type of log messages.

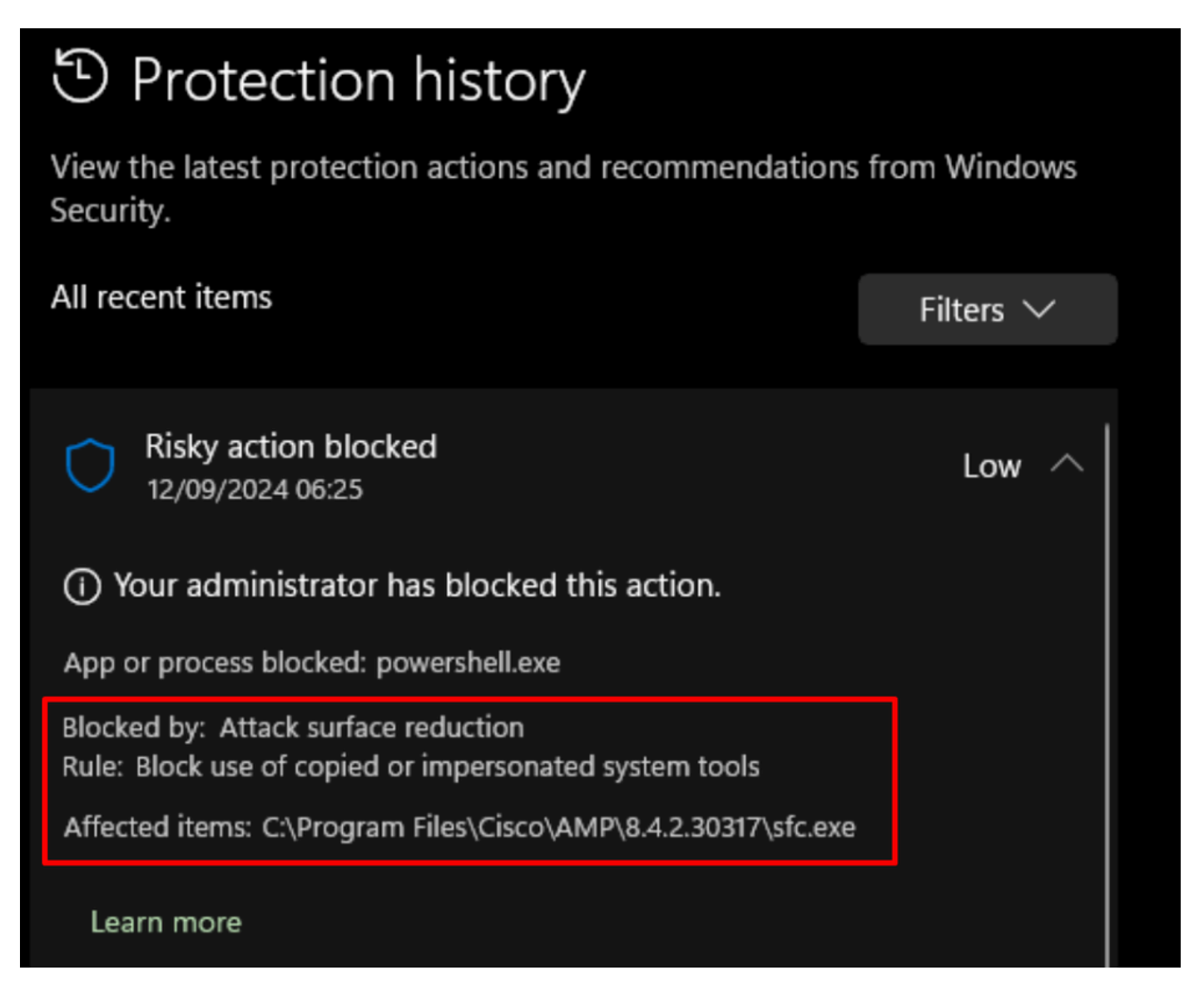

| Windows                                                                                                 | s Security                                                                                                    | - 0 ×     |
|----------------------------------------------------------------------------------------------------|----------------------------------------------------------------------------------------------------|-----------|
| <<br>≡<br>⊙                                                                                             | Protection history<br>View the latest protection actions and recommendations from Windows Security.<br>All recent items                                                                                                    | Filters 🗸 |
| 0<br>(m)<br>0<br>0<br>0<br>0<br>0<br>0<br>0<br>0<br>0<br>0<br>0<br>0<br>0<br>0<br>0<br>0<br>0<br>0<br>0 | <ul> <li>Risky action blocked<br/>8/22/2024 11:09 AM<br/>by</li> <li>Your administrator has blocked this action.</li> <li>App or process blocked: amp_Protect30201.exe</li> <li>Blocked by: Attack surface reduction<br/>Rule: Block use of copied or impersonated system tools</li> <li>Affected items: C:\Program Files\Cisco\AMP\8.4.0.30201\sfc.exe</li> </ul> | Low ^     |
|                                                                                                    | Risky action blocked<br>8/22/2024 11:07 AM                                                                                                    | Low       |

All these are indications that the Secure Endpoint is being blocked by 3rd party application. In this scenario, the issue was seen on Intune managed endpoints with either incorrectly configured or not configured **Attack surface reduction - BLOCK use of copied or impersonated system** feature.

## Workaround

It is advised to consult configuration for this feature with the application developer or consult this feature further through this <u>knowledge base</u>.

For immediate remediation, we can either move our managed endpoint in intune to a less restrictive policy or temporary turn this feature explicitly off until proper steps are made.

This is the setting under Intune admin portal that was used as temporary measure to restore Secure Endpoint connectivity.

| Microsoft Intune admin center |                                                                                                    |                    |  |  |  |  |  |
|-------------------------------|----------------------------------------------------------------------------------------------------|--------------------|--|--|--|--|--|
|                               | Home > Endpoint security   Security baselines > Microsoft Defender for Endpoint Security Baseline   Profiles > WCS - Defender Baseline > |                    |  |  |  |  |  |
| 🟫 Home                        | Edit profile - WCS - Defender Baseline                                                                                                   |                    |  |  |  |  |  |
| 📫 Dashboard                   | Settings catalog                                                                                                    |                    |  |  |  |  |  |
| 🖂 All services                | Block Office communication application                                                                                                   | Block              |  |  |  |  |  |
| Devices                       | from creating crisid processes:                                                                                                    |                    |  |  |  |  |  |
| III Apps                      | Black all Office applications from                                                                                                    | Block              |  |  |  |  |  |
| 🌏 Endpoint security           | creating child processes ③                                                                                                    |                    |  |  |  |  |  |
| Reports                       |                                                                                                    |                    |  |  |  |  |  |
| a Users                       | Block Adobe Reader from creating child<br>processes ①                                                                                    | Block              |  |  |  |  |  |
| as Groups                     |                                                                                                    |                    |  |  |  |  |  |
| Tenant administration         | Block credential stealing from the                                                                                                    | Off V              |  |  |  |  |  |
| X Troubleshooting + support   | Windows local security authority<br>subsystem 〇                                                                                          |                    |  |  |  |  |  |
|                               |                                                                                                    |                    |  |  |  |  |  |
|                               | Block JavaScript or VBScript from                                                                                                    | Block $\checkmark$ |  |  |  |  |  |
|                               | launching downloaded executable<br>content 💿                                                                                             |                    |  |  |  |  |  |
|                               |                                                                                                    |                    |  |  |  |  |  |
|                               | Block Webshell creation for Servers 🕕                                                                                                    | Block V            |  |  |  |  |  |
|                               |                                                                                                    |                    |  |  |  |  |  |
|                               | Block untrusted and unsigned processes                                                                                                   | Block              |  |  |  |  |  |
|                               | that full from Gab                                                                                                    |                    |  |  |  |  |  |
|                               | Block persistence through WMI event                                                                                                    | Block              |  |  |  |  |  |
|                               | subscription ①                                                                                                    |                    |  |  |  |  |  |
|                               |                                                                                                    |                    |  |  |  |  |  |
|                               | (PREVIEW) Block use of copied or<br>impersonated system tools ①                                                                          | off V              |  |  |  |  |  |
|                               |                                                                                                    |                    |  |  |  |  |  |
|                               | Block abuse of exploited vulnerable                                                                                                    | Block              |  |  |  |  |  |
|                               | signed drivers (Device)                                                                                                    |                    |  |  |  |  |  |

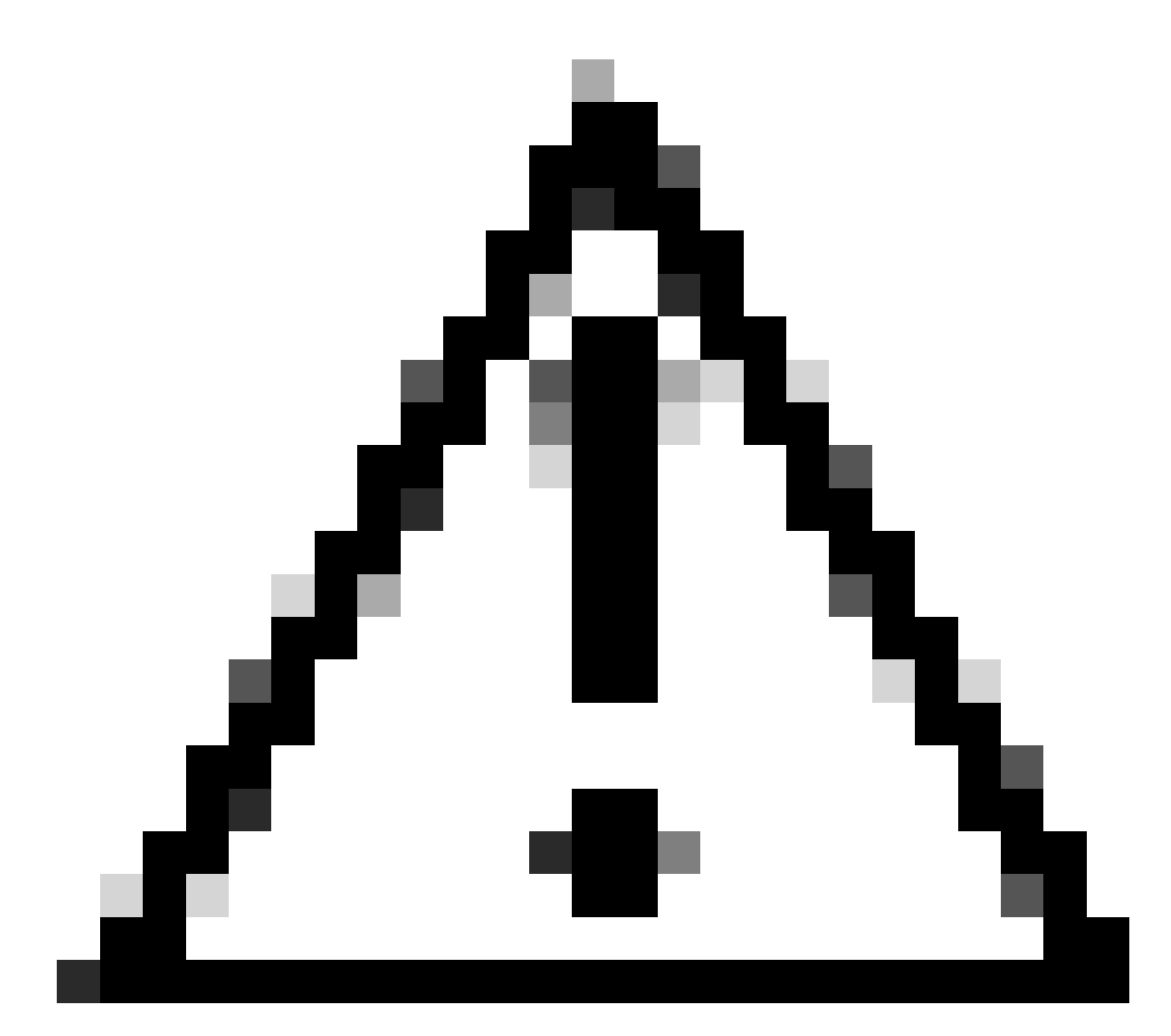

Caution: If you experience this issue, you must initiate full install due to missing sfc.exe